SD カード フォーマット方法

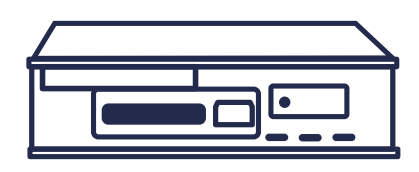

## SD メモリカードフォーマッターでフォーマットする方法

- https://goo.gl/Y1N1K より、SD メモリカードフォーマッターをダウンロードして インストールします。
- 🢫 デスクトップの「SD Card Formatter」を実行します。

更新を押してデジタコで使用している SD カードが挿してあるドライブに変更します。

SD カードドライブの確認方法は2枚目の「SD カードドライブの確認方法」を参照してください。

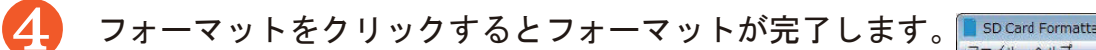

※「上書きフォーマット」はクイックフォーマットより時間が かかります。「上書きフォーマット」を推奨しております。

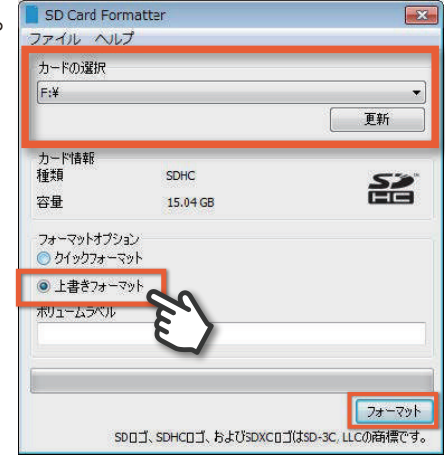

フォーマットが完了したら、DTU-1 三要素解析ソフトの SD 初期化で、SD の初期化を行います。

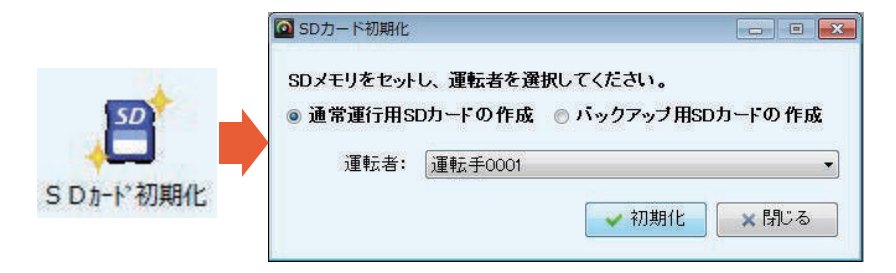

Copyright © 2017 SYSTEC Co., Ltd. All Rights Reserved.

5

## SD カードドライブの確認方法

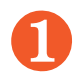

キーボードで、windows キーと E を押します。

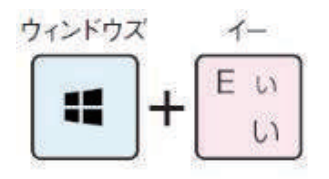

| Def.             | Ľ | 1 | Ľ     |     | -        |    | 14   |   | L          | 1   | 10 | 1         | 7  |      |    | l   |      | Ľ  | 9   | 1   | 1 99      | area . | 12  | fage . | -    | - | -12  | -1 |
|------------------|---|---|-------|-----|----------|----|------|---|------------|-----|----|-----------|----|------|----|-----|------|----|-----|-----|-----------|--------|-----|--------|------|---|------|----|
| 494/ T<br>538. T |   |   | 1     | -   | 8        | 1  | 11 1 | I | 6 m<br>6 8 | ļ,  | -  | 1.0       | T  | * *  | 1  | R D | - 10 | F  | R.  | ļ   | Data gala | -      | -   | 124    | 1 25 | F |      | F  |
| 1 de             | 0 | ľ | VE    | E   | ar<br>IA | R. |      | 1 | ľ          | h   | 9  | -         | -  | 0    | 6  | P.  |      | 4  | Π   | 1   | the       | 04m    | De: | Aug.   | 1    |   | 2414 |    |
| Carriers.        | A |   | 1     |     | ٩.       | ľ  | ±    | 2 |            | "(4 | P  |           | ж  |      | t  | 1:  | 1    | 11 |     | 2   | - 1       |        |     |        | 4    | 1 | -    | 1  |
| (ave)            |   | 2 | 11 11 | X   | ľ        |    | Y    | 0 | B          | T   | -  | Y         |    |      |    |     | 3    | -  | - 1 |     | 104       |        | 1   | ]      | 1    | 1 | 1    |    |
| 64               | - |   | 1     | NRS |          | s: |      | 1 |            | T   | 化制 | 6.<br>198 | たち | # 94 | 78 | 1   |      | 3  |     | DM. | -         | 1      |     | 1      | 50   |   | 10   |    |

コンピュータが表示されます。

「リムーバブルディスク」や「SDHC」が SD カードとなります。

※Windows10の場合

❶で出てきた画面の左側項目「 PC 」をクリックします。

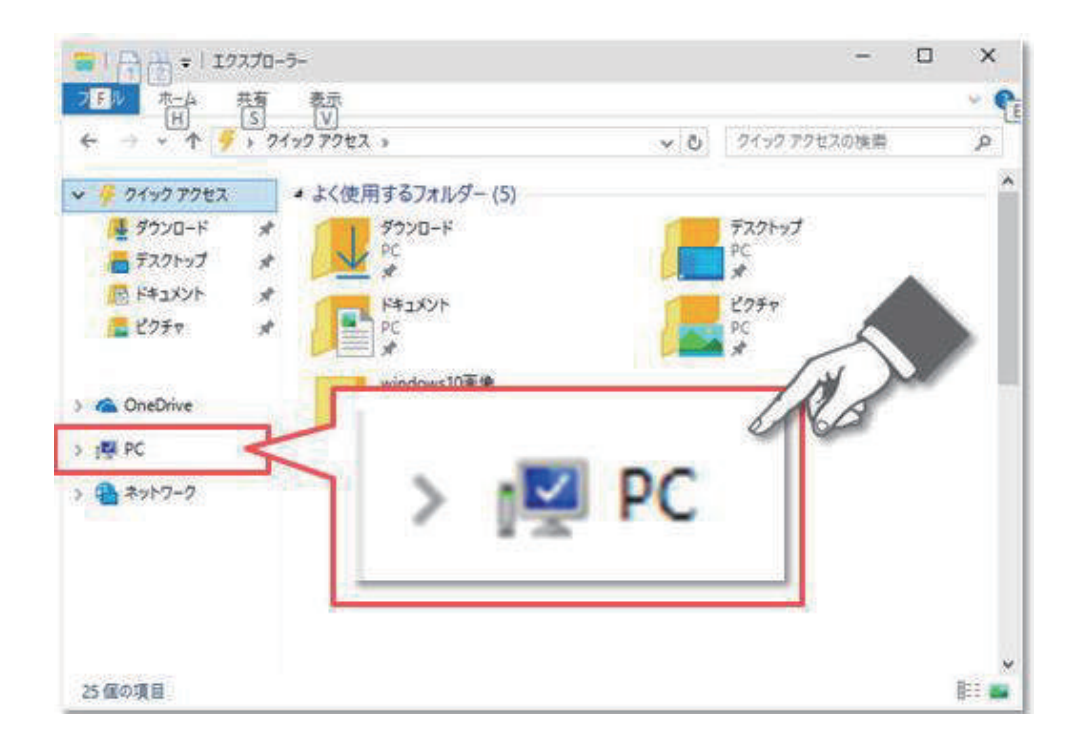

Copyright © 2017 SYSTEC Co., Ltd. All Rights Reserved.